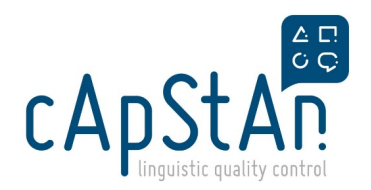

## OmegaT installation and customization guide

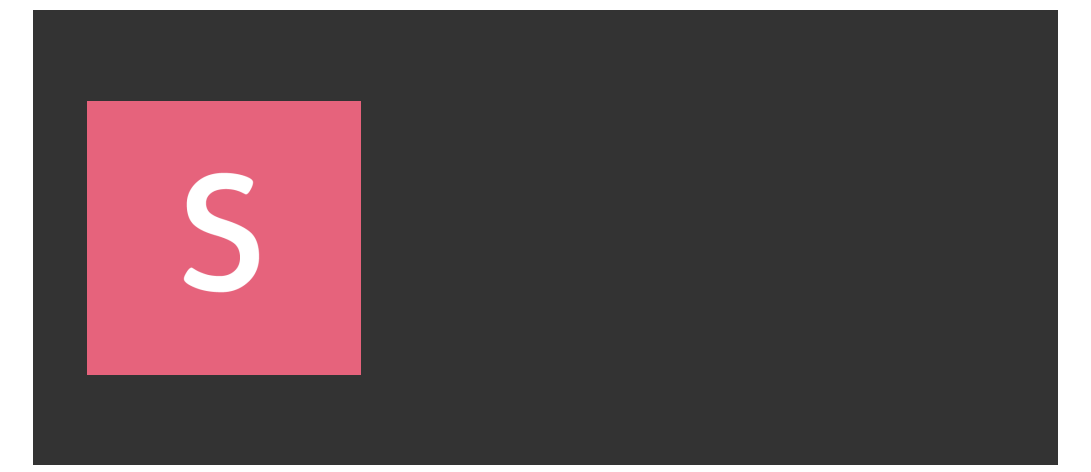

## We couldn't find what you're looking for

You may have mistyped the address, the page could have moved or you may need to <u>sign in</u> to view it.

Hep to homepage erms Sign in acy · © 2025 Slides, Inc.

Scroll down...

If the above presentation is not available, you can use the following outline instead:

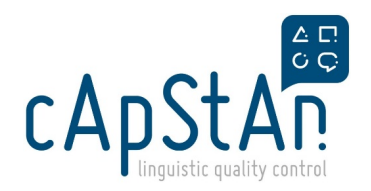

Scroll down...

## OmegaT (4.2.0) customization in a nutshell (for Windows)

The following instructions apply to Windows users, please create a ticket if you use Mac or Linux.

Please proceed as follows:

- 1. Make sure file extensions are displayed in your computer, you can follow tipshere.
- 2. If OmegaT 4.2.0 is already installed in your machine, skip this step. If it's not, please install it. You can download it from this link.
- 3. Download the customization script from this location. When download is complete, please make sure your browser didn't add a .txt extension or any other to it (some browsers do) -- the file extension of the script should be .groovy.
- In OmegaT, go to Tools > Scripting > File > Open Script and open the customization script. You will have to navigate in your system to find it (it probably is in your Downloads folder)
- 5. When the script is open in the scripting window, press the **Run** button. The script will run and customize your installation. You might need to restart OmegaT at the end.

## WARNING

The script might warn you that some jar files are found in path C:\Program Files\OmegaT\plugins and cannot be deleted automatically. If that's the case, please delete them manually.